# **KRONOS – Temp Labor (Agency) Clock Instructions**

Welcome to Kronos. The KRONOS clock pictured below is your vehicle to accurate timekeeping. You must have a valid Johns Hopkins ID Badge to use the Kronos System

## **Kronos Clock Swipe Procedures**

**Purpose** Temporary Labor (Agency) personnel must swipe in to begin, and out to end a shift in order to record hours in KRONOS. A Johns Hopkins issued identification badge is required to swipe (punch) in and out at a KRONOS clock, as instructed below, to ensure accurate tracking of your worked hours.

#### Steps

| 1 | SWIPE IN TO START SHIFT ><br>-Hold your Johns Hopkins ID Badge with<br>the picture facing out, near the badge<br>reader area (top right corner) of the clock | 3:14 Pt Wed May-18-2013   Gall Back - Start No Meal Break   Gall Back - Stop View Leave Balance   On Call - Stop On Call - Stop |
|---|----------------------------------------------------------------------------------------------------|----------------------------------------------------------------------------------------------------|
| 2 | Swipe the ID Badge through the reader<br>from top to bottom                                                                                                  |                                                                                                    |
| 3 | A successful swipe is confirmed by the sound of a single "beep"                                                                                              |                                                                                                    |
| 4 | A message will be displayed verifying that<br>your punch has been accepted, along<br>with your name, the time, and date                                      | Accepted<br>Punch<br>Evans, Brian<br>3:14 PM<br>Sat May -18-13                                                                  |
| 5 | SWIPE OUT TO END SHIFT – Repeat steps<br>1 through 4 listed above to Swipe out and<br>end your shift                                                         | <u>CAUTION</u> : Failure to swipe in to start, or out to end your shift will result in "0" hours in your Kronos timecard!       |

## **Kronos Clock Swipe Procedures - Temp Secondary Job**

PurposeSelected Temporary Labor (Agency) personnel occasionally work a "Secondary<br/>Job", and must swipe in to begin, and out to end a shift in order to record hours<br/>in KRONOS. When working a shift under a 'Temp – Secondary Job, a Johns<br/>Hopkins Issued Identification Badge is required to swipe (punch) in and out at a<br/>KRONOS clock, as instructed below, to ensure accurate tracking of your worked<br/>hours.

| Steps |                                                                                                    |                                                                                                    |
|-------|----------------------------------------------------------------------------------------------------|----------------------------------------------------------------------------------------------------|
| 1     | SWIPE IN TO START SHIFT ><br>Press the blue transfer button labeled<br>"Temp – Secondary Job"                                                    | Image: Rest of the secondary of the secondary |
| 2     | -Hold your Johns Hopkins ID Badge with<br>the picture facing out, near the badge<br>reader area (top right corner) of the clock                  |                                                                                                    |
| 3     | Swipe the ID Badge through the reader<br>from top to bottom<br>Note: This is just like swiping an ATM<br>card for payment at a the grocery store |                                                                                                    |
| 4     | A successful swipe is confirmed by the sound of a single "beep"                                                                                  |                                                                                                    |
| 5     | A message will be displayed verifying that<br>your punch has been accepted, along<br>with your name, the time, and date                          | Accepted<br>Punch<br>Evans, Brian<br>3:14 PM<br>Sat May -18-13                                                                                                    |
| 6     | SWIPE OUT TO END SHIFT – Repeat steps<br>1 through 4 listed above to Swipe out and<br>end your shift                                             | <u>CAUTION</u> : Failure to swipe in to start, or out to end your shift will result in "0" hours in your Kronos timecard!                                                                                                    |

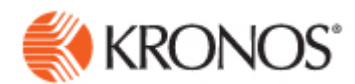

### FREQUENTLY ASKED QUESTIONS

**Q:** How can I cancel a 30 minute meal deduction at a clock?

**A**: Using the Kronos clock, an employee can use the softkey to cancel the automatic 30 minute meal deduction or can swipe in/out for lunch.

#### Example – No Meal Break Clock Softkey

For those employees who do not currently swipe out/in for a meal break, the clock softkey will enable the employee to cancel the automatic 30 minute meal deduction. As a Kronos Manager it is important to confirm the employee uses the softkey appropriately. To cancel the meal deduction below are the steps the employee should follow:

- 1. SWIPE IN at the start of your shift
- 2. Select the **"NO MEAL BREAK"** softkey before you **"SWIPE OUT"** for the day

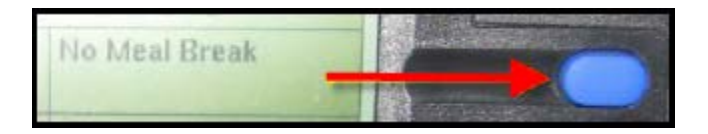

3. SWIPE to confirm the MISSED MEAL before you "SWIPE OUT"

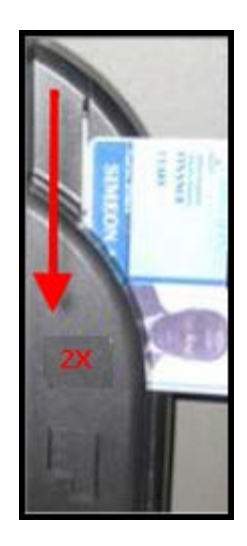

- 4. SWIPE OUT at the end of your shift immediately after you swipe to confirm your MISSED MEAL BREAK
- 5. **NOTE:** if you miss your meal break, please notify your supervisor to make sure an alternate meal break is not available and to inform them of this event